## Zusammenfügen von mit Seamless aufgenommenen Videos

Videos, die auf zwei separate Medien und nach Aktivierung der Einstellung "NAHTLOSE AUFNAHME" im Videoaufnahmemenü aufgenommen werden, können zu einem einzigen Video zusammengefügt werden.

1 Wählen Sie den Wiedergabemodus aus.

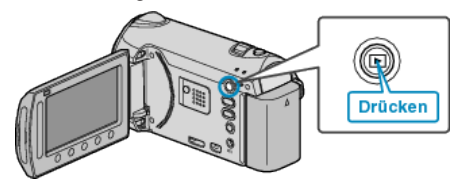

2 Wählen Sie den Videomodus aus.

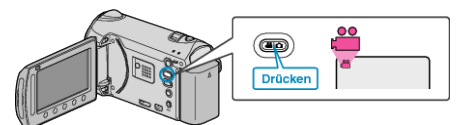

**3** Drücken Sie , um das Menü aufzurufen.

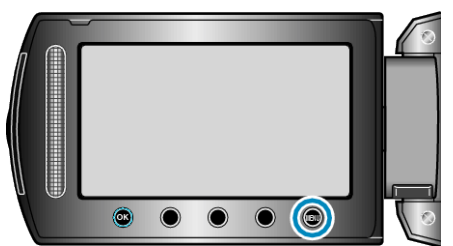

4 Wählen Sie "NAHTLOSE AUFN.KONTR." und drücken Sie .

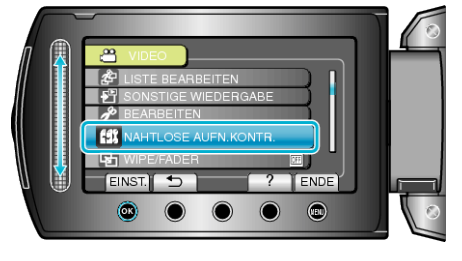

5 Wählen Sie "SZENEN ZUSAMMENFÜGEN" und drücken Sie .

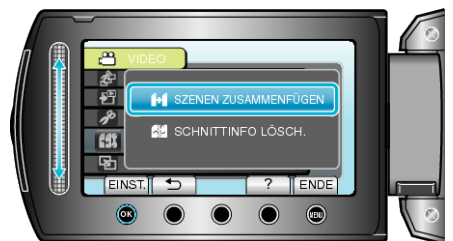

- Das Gerät beginnt, die Seamless-Videos zu suchen. Werden keine Seamless-Videos gefunden, kann die Funktion Zusammenfügen nicht ausgeführt werden.
- 6 Wählen Sie "JA" und drücken Sie 🛞

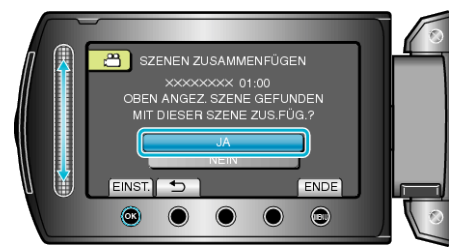

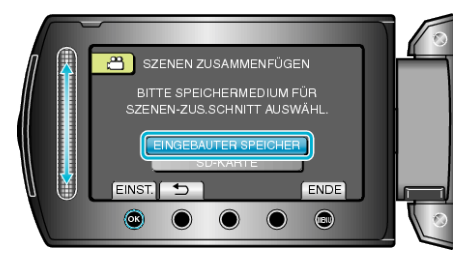

8 Wählen Sie "JA" und drücken Sie ®.

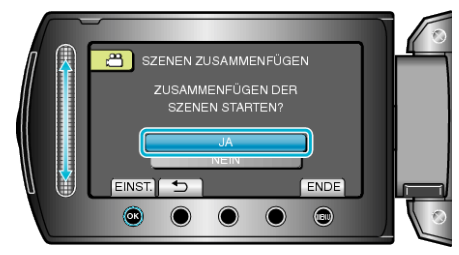

- Das Zusammenfügen der Videos beginnt.

## HINWEIS:

 Seamless-Videos können nicht zusammengefasst werden, wenn nicht genügend freier Speicherplatz im eingebauten Speicher oder auf der SD-Karte vorhanden ist. Prüfen Sie den freien Speicherplatz, bevor Sie Videos zusammenfassen.

## Erneutes Aktivieren der Seamless-Videoaufnahme

Um die Seamless-Aufnahme nach Beendigung der vorherigen Sitzung erneut zu starten, müssen Seamless-Videos zusammengefügt werden. Alternativ können Sie die Informationen über das Zusammenfügen der Seamless-Videos löschen.

Um die Informationen über das Zusammenfügen des Seamless-Videos zu löschen, wählen Sie in Schritt 5 "SCHNITTINFO LÖSCH.".